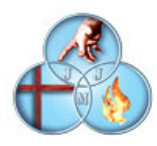

## TUTORIAL PARA LA COMPRA DE LAS PRENDAS DEL UNIFORME A TRAVÉS DE LA APLICACIÓN ALEXIA

Accedemos con nuestra clave habitual a la aplicación ALEXIA para ordenador (en la aplicación para móviles no está disponible). Se nos presenta una pantalla similar a esta. Seleccionaremos el alumno sobre el que queremos realizar la compra o el pedido

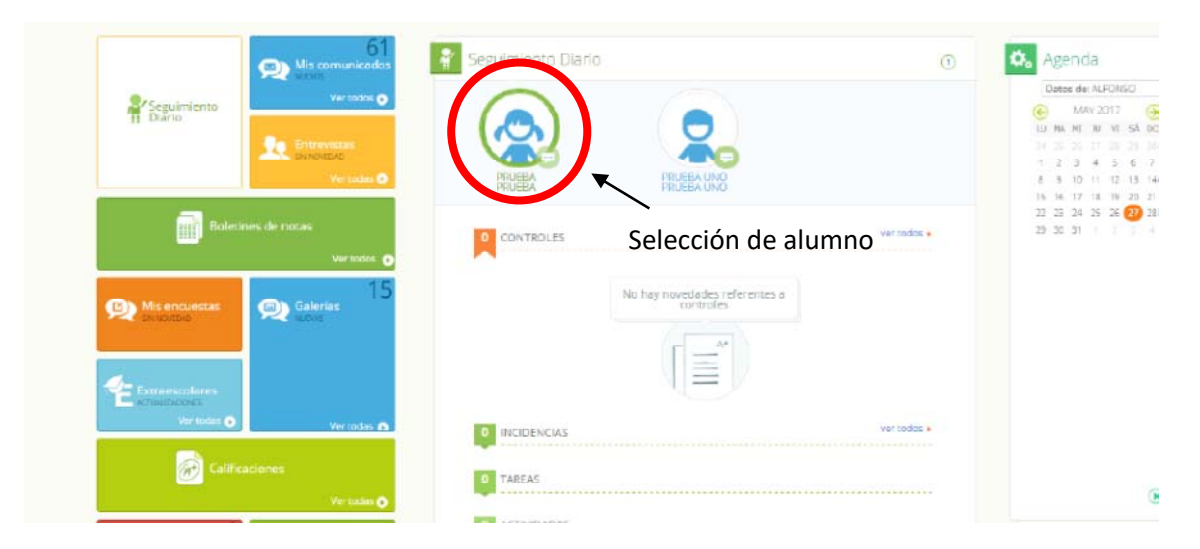

Una vez seleccionado el alumno sobre el que queremos realizar la compra, seleccionamos el icono de las tres rayitas y después, la opción "Ventas", y dentro de ella, la opción "Tienda"

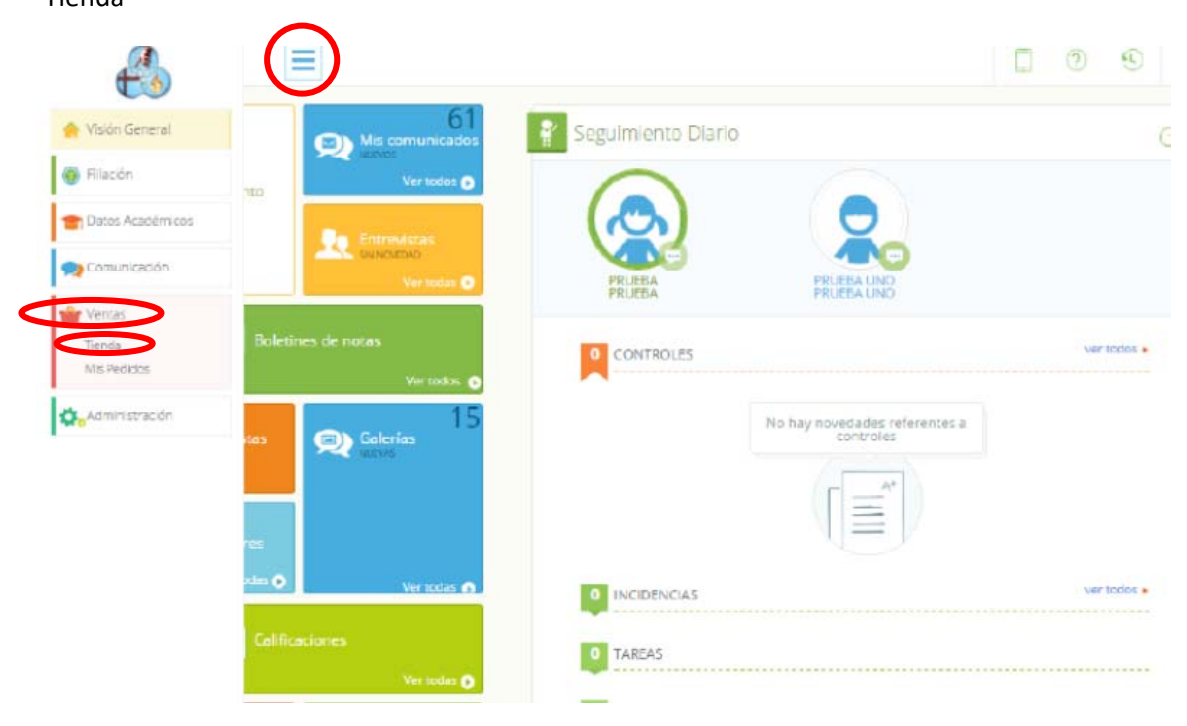

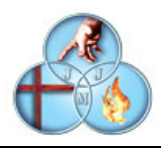

Una vez seleccionada esta opción accedemos a la tienda para el alumno seleccionado en una pantalla similar a esta. A partir de este momento seleccionamos la prenda que queremos comprar. En este ejemplo seleccionamos "Baby"

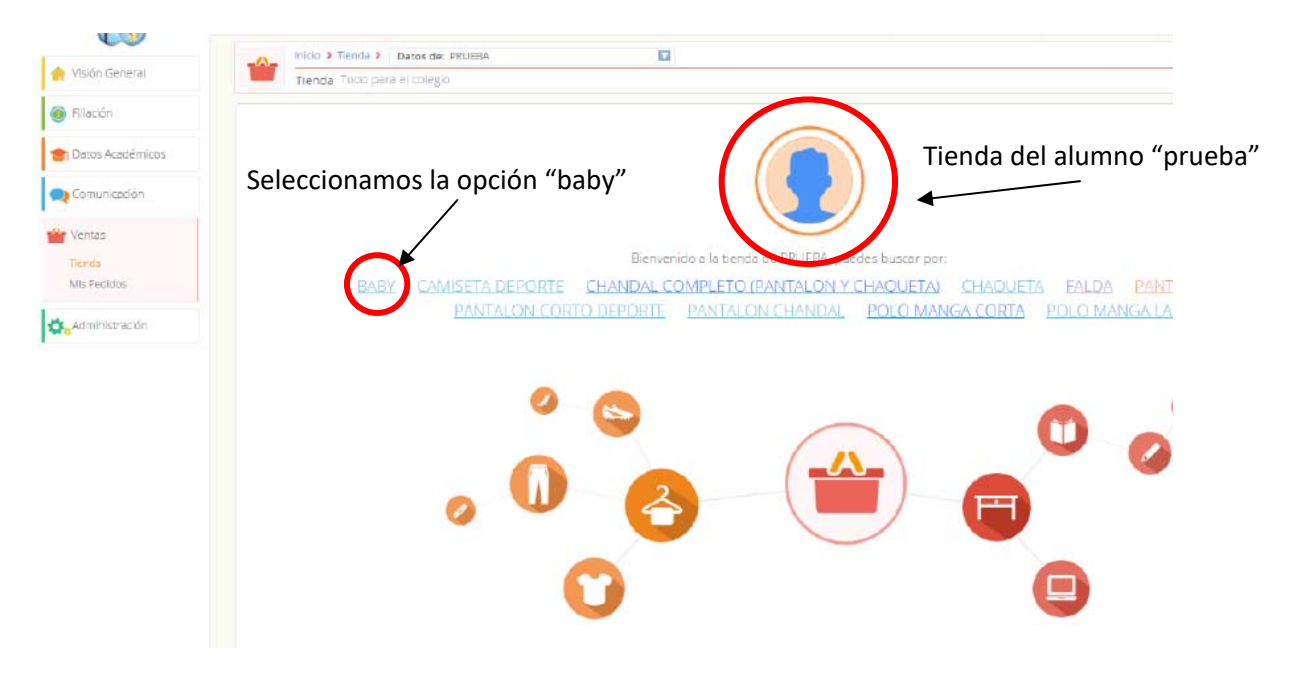

Una vez seleccionada la prenda, accedemos a esta pantalla, en la que tenemos todos los "babys" a la venta. Aquí bajo cada talla tendremos dos opciones posibles: "añadir a la cesta" que implica que el artículo está disponible y se puede comprar, o la opción "No disponible" que implica que el artículo está pendiente de reposición.

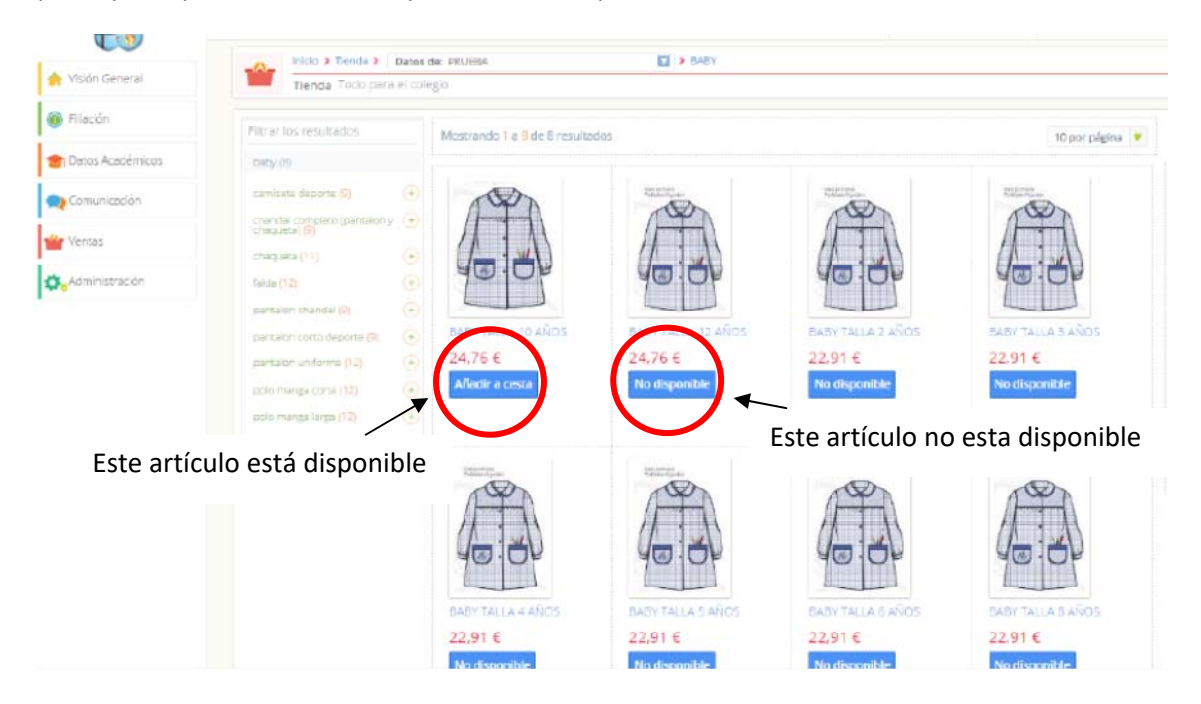

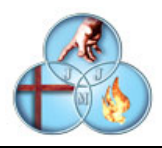

A partir de este momento podemos añadir artículos a la cesta. En este ejemplo seleccionamos el baby de 10 años y lo añadimos a la cesta que vemos a la derecha. Opcionalmente podemos variar la cantidad de los que necesitamos.

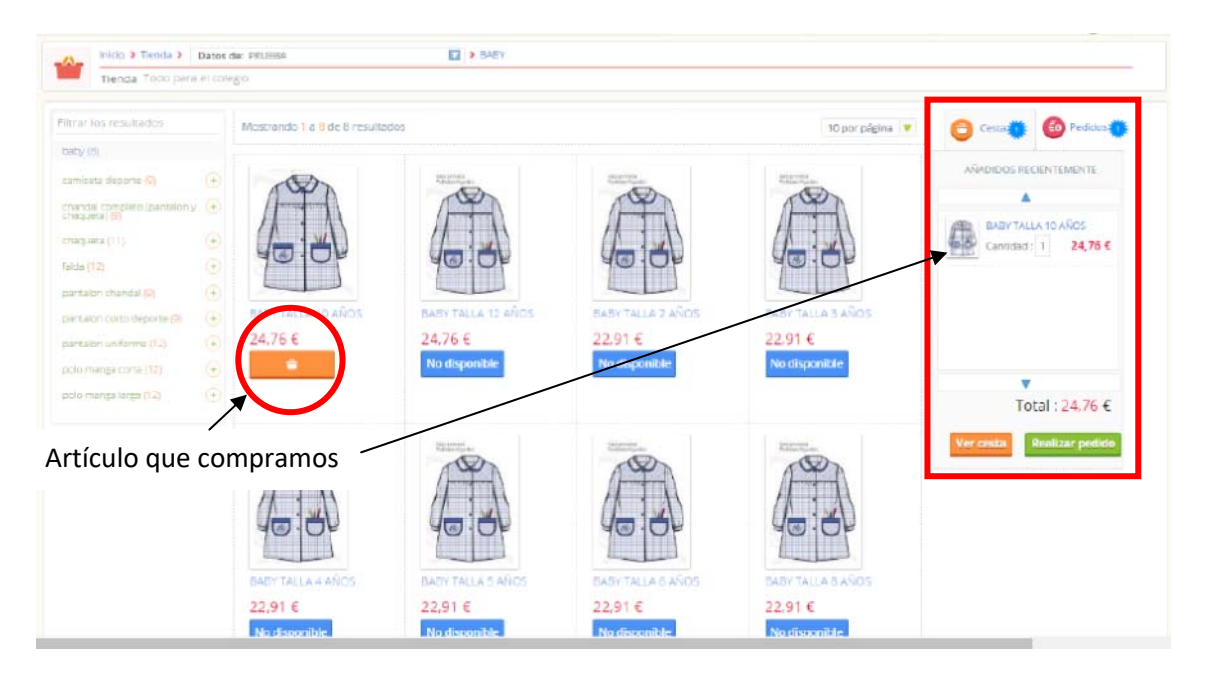

Una vez que hemos terminado con la compra del baby, tenemos o bien, la opción de de comprar otro artículo o de realizar el pedido. Para la opción de comprar otro artículo seleccionaremos la prenda en el lado izquierdo de la pantalla y repetiremos la operación igual que con el baby

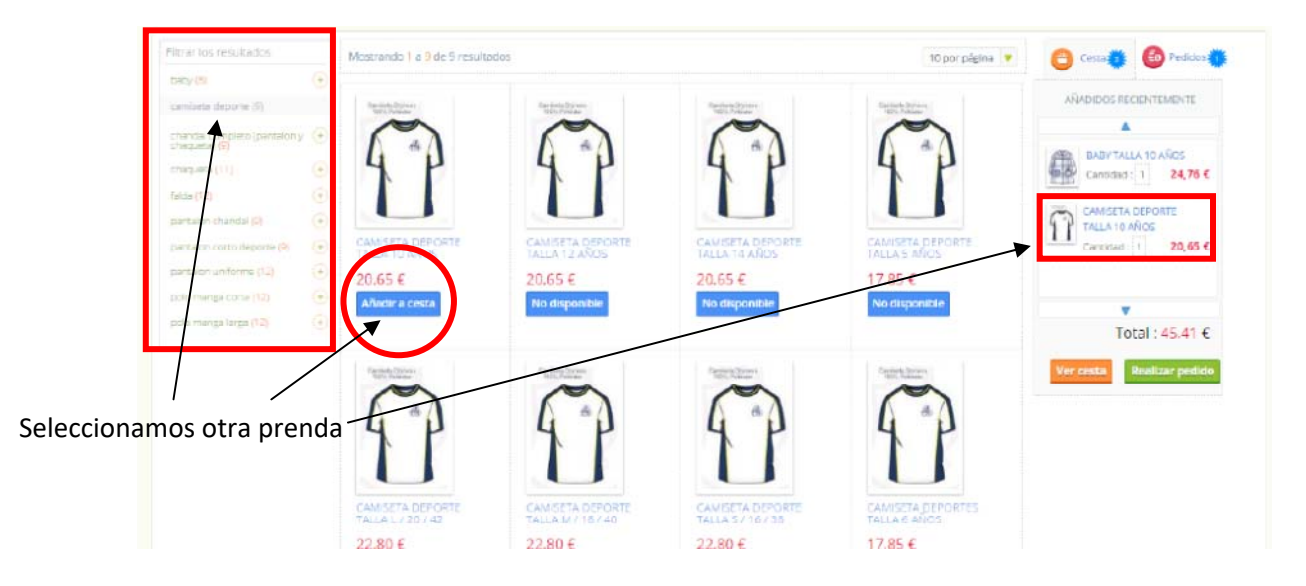

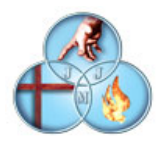

Una vez terminada la selección de los distintos artículos, seleccionamos la opción "Realizar pedido" para completarlo.

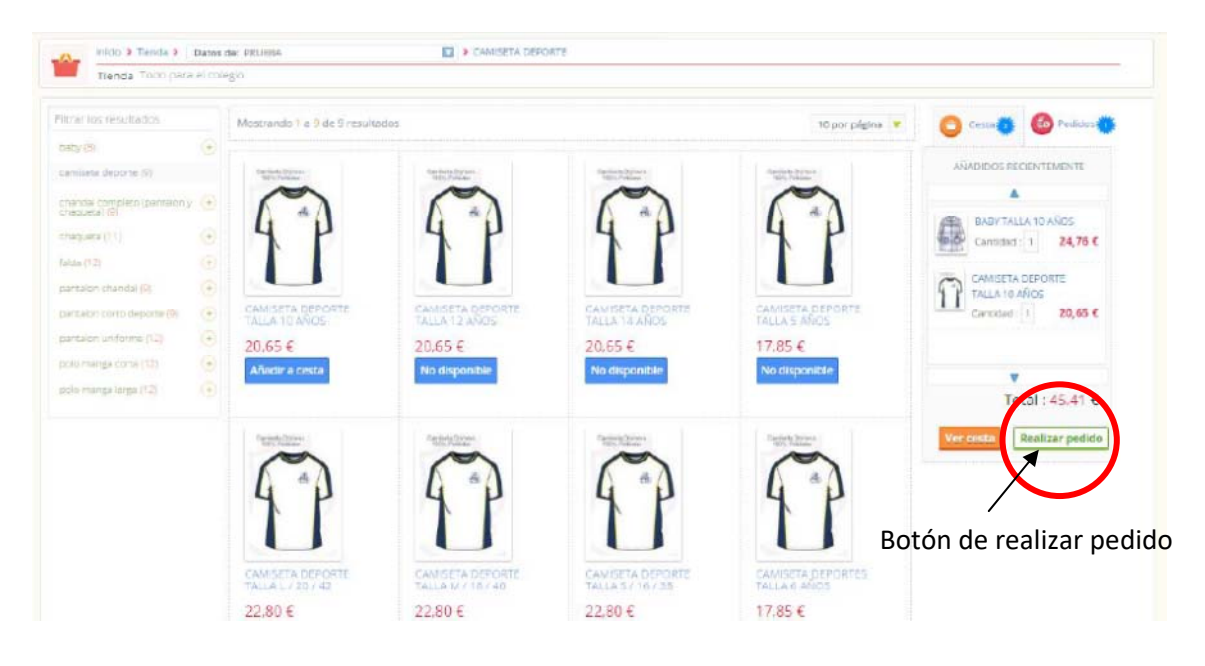

Una vez realizado el pedido pasaremos a la pantalla de confirmación y pago del pedido, en la que veremos el resumen del pedido, seleccionaremos la forma de pago, aceptaremos las condiciones de venta y procederemos al pago.

|                    | PRODUCTOS | PREDO UNIDAD | слитеке | SUBTOTAL      |
|--------------------|-----------|--------------|---------|---------------|
| BABY TALLA 10 AÑOS |           | 24,76 €      | 1       | 24,76 €       |
|                    | 05        | 20,65€       | 1       | 20,65 €       |
| $\frown$           |           |              |         | Total 45,41 € |

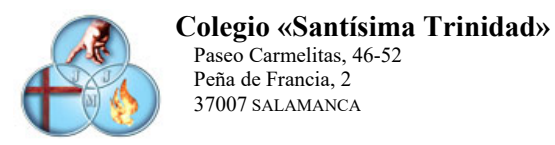

|                                                               | Total 45.41 €                                                  |
|---------------------------------------------------------------|----------------------------------------------------------------|
|                                                               |                                                                |
|                                                               |                                                                |
|                                                               |                                                                |
|                                                               |                                                                |
|                                                               |                                                                |
|                                                               |                                                                |
| 3 Titular                                                     |                                                                |
| Nombres                                                       |                                                                |
| Código postal 37007     Dirección                             |                                                                |
| 0 Localidad:Salamanca                                         |                                                                |
| Cuenta contable:     Raís Escaña                              |                                                                |
| T MARLANE AND A STATE                                         |                                                                |
| 4 Observaciones                                               |                                                                |
|                                                               |                                                                |
|                                                               |                                                                |
| V le leido y acepto las condiciones generales de contratación | <ul> <li>Marcamos y pinchamos para proceder al pago</li> </ul> |

Una vez realizado esto pasaremos a una pantalla donde veremos el resumen del pedido con su importe, forma de pago y confirmación que se ha realizado. Así mismo desde aquí tenemos dos opciones, de una parte "Ir a pedidos" o "Seguir comprando"

| Bilde y Tenda y Dates del 98.000 🔯 y Resizer politie                                                                                                    |                    |          |                           |
|----------------------------------------------------------------------------------------------------|--------------------|----------|---------------------------|
| Tenda Totopaniel (idego)                                                                                                    |                    |          |                           |
|                                                                                                    |                    |          |                           |
| C Resumen del pedido                                                                                                    |                    |          |                           |
| MCXX035                                                                                                    | FREDD UNEDAD       | 0000040  | iuriora.                  |
| PATIFITALIA 12 ASICS                                                                                                    | 74.76 €            |          | 2476€                     |
|                                                                                                    | 2010 0             |          |                           |
|                                                                                                    |                    |          |                           |
| CAMISETA DEPORTE TALLA 10 ANOS                                                                                                    | 20.65 £            | +        | 2065€                     |
| 11                                                                                                    |                    |          |                           |
|                                                                                                    |                    |          |                           |
|                                                                                                    |                    |          |                           |
| Seleccionar méricolo de pago                                                                                                    |                    |          | Total 45,41 €             |
| Seleccionar método de pago regererar prisera unita:  Titular  Nominenti MARE DADREAL 4.1050 Conference 3100 Director 4.100 Director 4.100 Dir                                                                                                    |                    |          | Total 45,41€              |
| Seleccionar mérodo de prago<br>regerer ar articomo unita:<br>Vintular<br>Nominareit MADO J RODECLA J. 4.(CASR)<br>Conferencial STAT<br>Democratura STAT<br>Democratura S |                    |          | Total 45,41€              |
| Seleccionar mérodo de pago  reger en ar prisere unita  reger en ar prisere unita                                                                                                    |                    |          | Total 45,41€              |
| Seleccionar mérodo de prago  reger es ar prisens suita:  Titular  Neminenti MARS JROPECAS _ 41CASO Codege media MARS JROPECAS _ 41CASO Codege media MARS JROPECAS _ 41CASO CODEge media Codege media MARS JROPECAS _ 41CASO CODEge media Codege media MARS JROPECAS _ 41CASO CODEge media Codege media MARS JROPECAS _ 41CASO CODEge media MARS JROPECAS _ 41CASO CODEge media MARS JROPECAS _ 41CASO                                                                                                    | Confirmación de er | ntrega d | Total 45,41€<br>e pedidos |
| Seleccionar méricolo de pago  reger et al provint trutte  Titular  Nemissori (NANO2) PODICLE 1. 4 (CASO Coding model STUD)  Descurat STUD Descurat STUD Descurations (S) Codina code and S)  Securations code and S)  (Codina code and S)  (Codina code and S)  (Cod                                                                                                    | Confirmación de er | ntrega d | e pedidos                 |

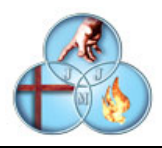

La opción "seguir comprando" nos lleva de nuevo a la tienda. La opción "ir a pedidos" nos lleva a una pantalla en la que obtenemos el detalle de los distintos pedidos realizados y mientras este no está entregado la posibilidad de anularlo. Una vez que el pedido se ha tramitado, en el plazo estipulado se realizará el cargo en cuenta y la entrega de la mercancía.

|                     | Forma                      | de pago        | Estado del pedido                | Detalle del             | pedido        |
|---------------------|----------------------------|----------------|----------------------------------|-------------------------|---------------|
| trar los resultados | 🕑 Tienda                   | /              |                                  |                         | 10 I          |
| lactionar Usuanos   | m 27/05/2017               |                | /                                |                         |               |
| tocos               | Manadata 3                 |                | CAMISETA DEPORTE TALLA 10 AÑI    | os                      | 20,65 €       |
| 1) FRUEBA           | (E) Ulimatia: PRUEBA       |                | P                                |                         | Cambrain 1    |
| 1 PRUEEA UNC        | Co Forma de pages Resilio  |                | No entregado Prévine recito Esta | ider Pedide Factural    |               |
|                     | Veniedur, COLDCHO SWITSIMA |                | BABY TALLA 10 ANDS               |                         | 24,76 £       |
| churado             | A Dringstla No ontrogade   | × / [          |                                  |                         | Certifiet: 1  |
| Seleccione 🔻        | Intario"                   | ¥ 🗉            | No encrepado Próxino recibo Esta | idos Piedido - Facturas |               |
| ma de ceso          | No facturado               |                |                                  |                         |               |
| ialaccipha 💌        |                            |                | etén de enulación                | do podidos col          | a funciona ci |
| wegadu              | Total: 45,41 € Implimi     | Arcilar podido | oton de anulación                | de pedidos, solo        | o funciona si |
| leleccione 🔻        |                            | e e            | l pedido no está pr              | rocesado para su        | u entrega     |
| ste                 |                            |                |                                  | •                       | U             |
|                     |                            |                |                                  |                         |               |
|                     |                            |                |                                  |                         |               |
| fasta               |                            |                |                                  |                         |               |

Los pedidos se pueden consultar desde la pantalla principal en la sección "Mis pedidos"

| €3                                             |                                         |                       | Colegio S               |
|------------------------------------------------|-----------------------------------------|-----------------------|-------------------------|
|                                                | 61<br>Mis comunicados                   | Seguimiento Diario    | 0                       |
| Seguimiento<br>II Diario                       | Entrevistas<br>existince<br>Veritodas 🌢 |                       |                         |
| Bole                                           | tines de nocas.<br>Vertoiter D          | 0 CONTROLES           | ver todos •             |
| Mis encuestas<br>Divincentas                   | Galerias 15                             | No hay novedade       | es referentes a<br>ales |
| Extraescolares<br>ACTUAD/ACONES<br>Ver todas o | Vertodes 👩                              |                       | ver rodos •             |
| Calify                                         | caciones                                | 0 TAREAS              |                         |
| Mis pedidos<br>Anvec<br>Ver toolos O           | Rectine y<br>factures<br>Ver tooks O    | - Sección mis pedidos |                         |